# **RS-M8196F Motion Control Module**

Quick Start (Version 1.0)

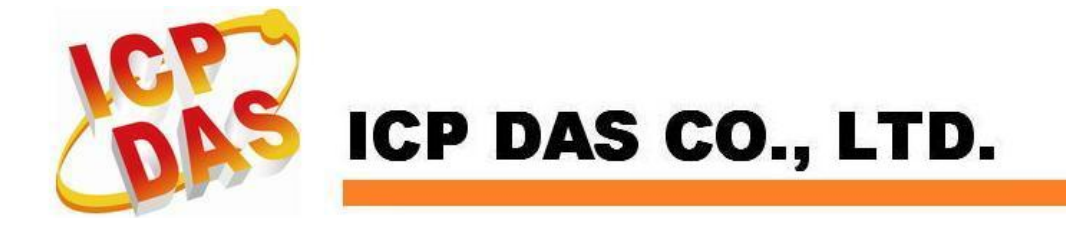

# **1** Packaging and Optional Accessories

The package contains the following items:

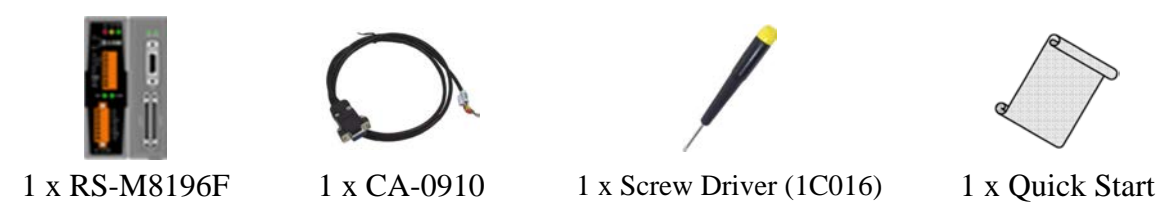

#### **Other optional accessories items:**

| Model No.           | Description                                                                     |
|---------------------|---------------------------------------------------------------------------------|
| DN-8368UB           | Photo-isolated universal Snap-on wiring terminal board                          |
| DN-8368GB           | Photo-isolated general purpose wiring terminal board                            |
| DN-20M              | General purpose digital input and remote digital I\O (FRnet) extension board    |
| FR-2053HTA          | 16-channel isolated sink/source input module                                    |
| FR-2053HT           | 16-channel isolated digital input module with 20-pin screw terminal connector   |
| FR-2057HTA          | 16-channel isolated source output module with 20-pin screw terminal connector   |
| FR-2057HT           | 16-channelisolated digital output module with 20-pin screw terminal connector   |
| CA-MINI68-15        | 68-pin VHDCI to SCSI-II connector cable, length 1.5 M                           |
| CA-SCSI20-M1/M3/M5  | 20-pin SCSI-II male connector cable, length 1 M / 3 M / 5 M.                    |
| CA-26-MJ3-15/30/50  | 26-pin HD D-Sub male cable for Mitsubishi MELSERVO-J3/J4 series servo           |
|                     | amplifier, 1.5/3/5 M.                                                           |
| CA-26-PA4-15/30/50  | 26-pin HD D-Sub male cable for Panasonic MINAS A4/A5 series servo amplifier,    |
|                     | 1.5/3/5 M.                                                                      |
| CA-26-YSV-15/30/50  | 26-pin HD D-Sub male cable for Yaskawa Sigma II/III/V series servo amplifier,   |
|                     | 1.5/3/5 M.                                                                      |
| CA-26-TTA-15/30/50  | 26-pin HD D-Sub male cable for Teco TSTA-A/A+ series servo amplifier, 1.5/3/5M. |
| CA-26-DAA2-15/30/50 | 26-pin HD D-Sub male cable for Delta ASDA-A2 servo amplifier, 1.5/3/5 M.        |
| CA-26-DAB2-15/30/50 | 26-pin HD D-Sub male cable for Delta ASDA-B2 series servo amplifier, 1.5/3/5 M. |
| CA-26-FFW-15/30/50  | 26-pin HD D-Sub male cable for Fuji FALDIC-W and ALPHA5 smart series servo      |
|                     | amplifier, 1.5/3/5 M.                                                           |

# 2 Dimensions

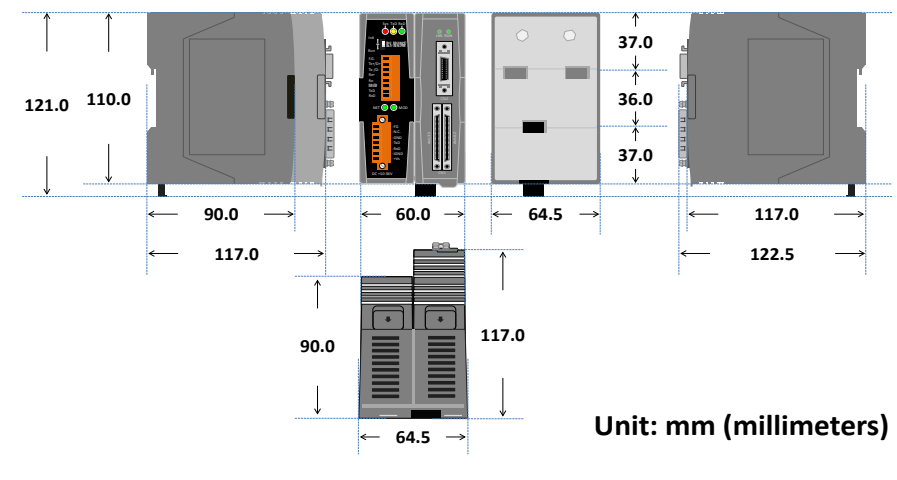

# **3** Hardware Configuration

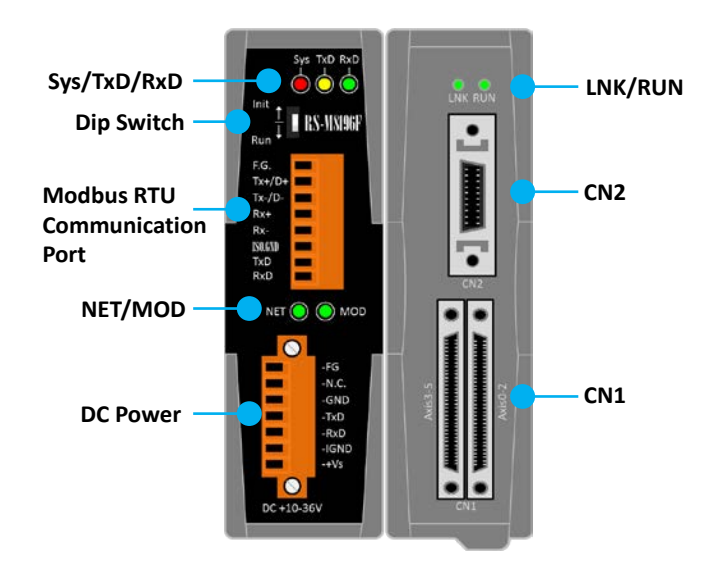

| Name                             | Description                                                                                                    |
|----------------------------------|----------------------------------------------------------------------------------------------------|
| DC Power                         | External power input (24V) and RS-232 communication port.<br>RS-232 communications port for the Modbus RTU settings and<br>firmware updates.                                                                                                    |
| Modbus RTU<br>Communication Port | Modbus RTU communications port (RS-485/RS-422/RS-232) °                                                                                                    |
| CN1                              | Motion control signal port; connect to the DN-8368 series terminal board.                                                                                                    |
| CN2                              | Universal I/O and FRnet communication ports; connect to the DN-20M terminal board.                                                                                                    |
| Dip Switch                       | <ul> <li>Switch for enabling/disabling the firmware execution.</li> <li>Init: Initial mode. Disables firmware execution. This mode is necessary for changing the Modbus RTU settings or firmware update.</li> <li>Run: Firmware execution mode (default). Firmware normal program execution (default).</li> <li>Note: The dip switch setting takes effect after the power has been reset.</li> </ul> |
| Sys(red light)                   | On: Power is on and firmware is running.<br>Blinking: Power is on but firmware is not running.<br>Off: The power is off.                                                                                                    |
| Tx(yellow)                       | Flashing: transmitting data via RS-232.<br>Off: No data transmission.                                                                                                    |
| Rx(green)                        | Blinking: receiving data via RS-232.<br>Off: No receiving data.                                                                                                    |
| NET(green)                       | On: Ethernet connection<br>Blinking: Modbus RTU data transmission.<br>Off: No data transmission.                                                                                                    |
| MOD(green)                       | Flashing: firmware is running.<br>On or off: firmware is not running (Dip switch is in "Init" position or<br>I-8196F card is not properly plugged into its slot)                                                                                                    |
| LNK(green)                       | I-8196F function indicator                                                                                                    |
| RUN(green)                       | I-8196F function indicator                                                                                                    |

ICP DAS

### 3.1 Power input and RS-232 port

| No | Name | Descript     | ion                |
|----|------|--------------|--------------------|
| 1  | FG   | Frame grou   | ınd                |
| 2  | N.C. | Reserved     |                    |
| 3  | GND  |              | Ground             |
| 4  | TxD  | RS-232       | Transmit data wire |
| 5  | RxD  |              | Receive data wire  |
| 6  | IGND | Electrical g | ground             |
| 7  | +Vs  | External po  | ower supply DC 24V |

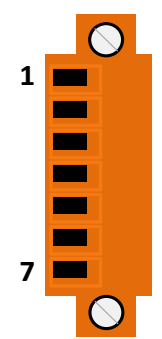

## **3.2 Modbus RTU communication port**

| No | Name    | Description                                    | 1 |
|----|---------|------------------------------------------------|---|
| 1  | F.G.    | Frame ground                                   |   |
| 2  | Tx+/D+  | RS-422 transmit data wire (+)/RS-485 data wire |   |
| 3  | Tx-/D-  | RS-422 transmit data wire (-)/RS-485 data wire |   |
| 4  | Rx+     | RS-422 receive data wire (+)                   |   |
| 5  | Rx-     | RS-422 receive data wire (-)                   |   |
| 6  | ISO.GND | RS-232 ground                                  | 8 |
| 7  | TxD     | RS-232 transmit data wire                      |   |
| 8  | RxD     | RS-232 receive data wire                       |   |

### 3.3 External terminal board

Port CN1 has to be connected to the "DN-8368" series terminal board and CN2 has to be connected to the "DN-20M" terminal board.

# 4 Wiring Example

Perform the following these wiring steps:

- 1. Connect the RS-M8196F to a DC24V power input.
- 2. Connect the RS-M8196F to PLC communication equipment.
- Connect one or two DN-8368 series terminal board to the CN1 port. Terminal board connected to the CN1A port defines the Axis 0 ~ 2 and the terminal board connected to CN1B is defines the Axis 3 ~ 5.
- 4. The pin definition of each axis are described in the DN-8368 User's Manual
- 5. Connect the DN-20M terminal board to the CN2 port if GPIO or FRnet I/O is needed. Refer to the DN-20M instruction manual for the signal pin definitions.
- 6. Turn on the power after all the connections are properly connected

ICP DAS

### 4.1 Connecting to servomotor

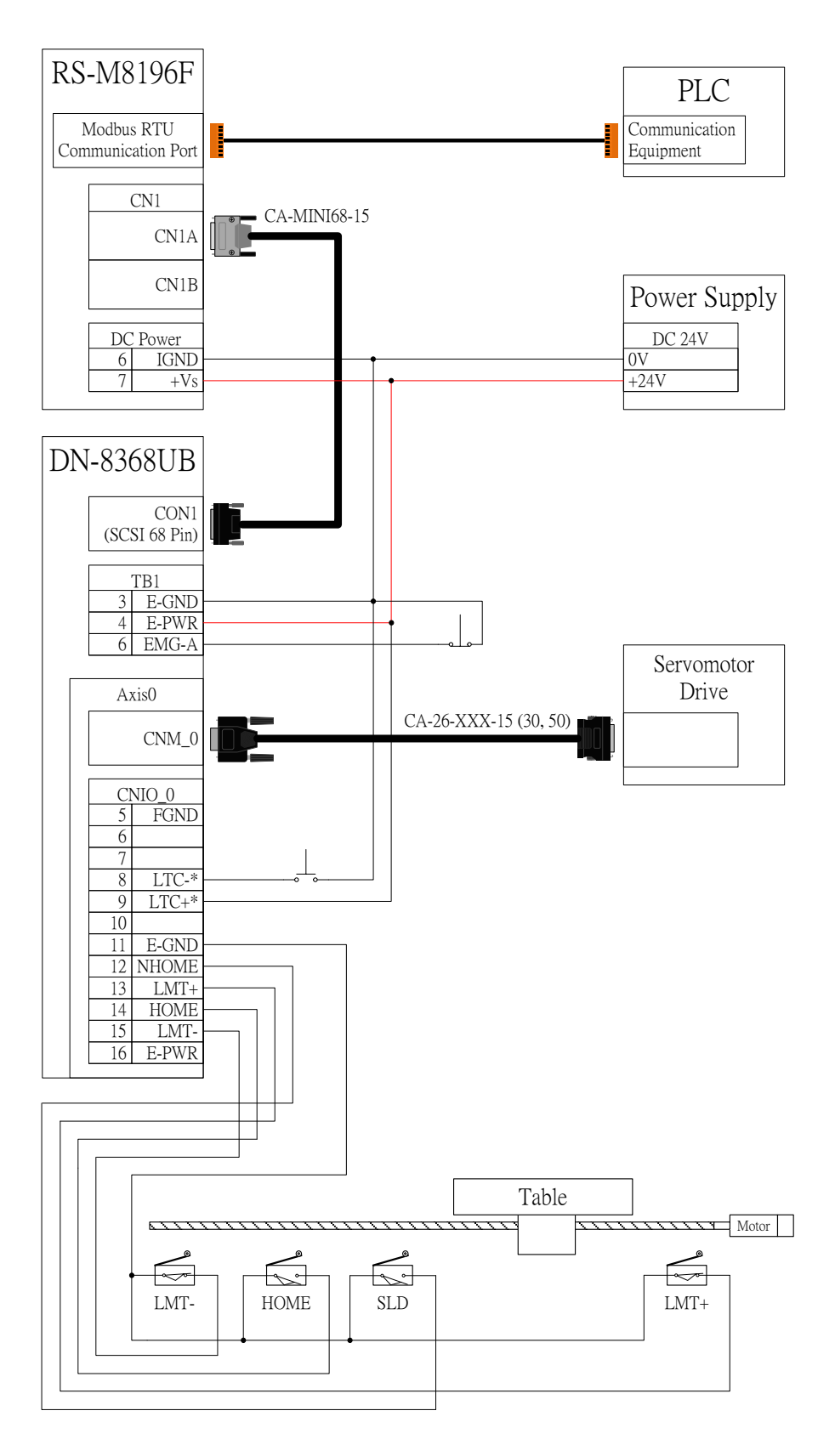

\*When using the LTC signal follow the input voltage setting of the DN-8368UB's jumper JP1 ~ JP3.

### 4.2 Connect the Modbus RTU communication port

#### Via RS-232:

Connect the ISO.GND, TxD and RxD pins to the PLC communication equipment (or PC serial port).

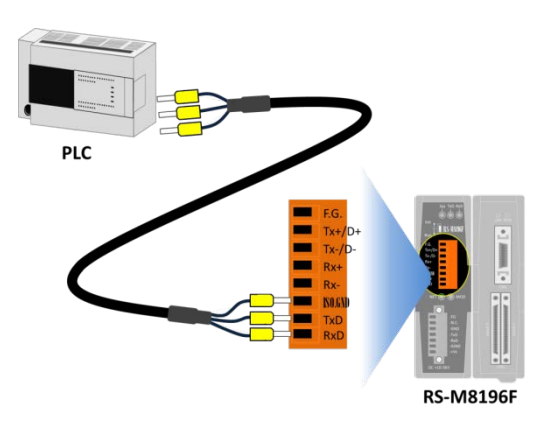

#### Via RS-422:

Connect the Tx+, Tx-, Rx+ and Rx- pins to the PLC communication equipment (or PC serial port).

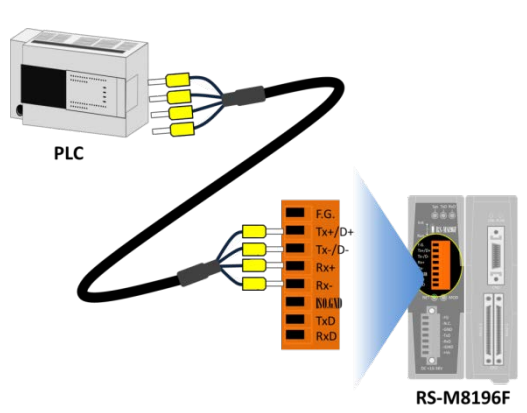

#### Via RS-485:

Connect the D+ and D- pins to the PLC communication equipment (or PC serial port).

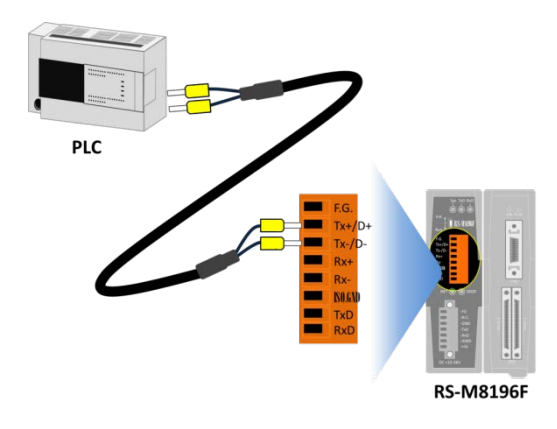

### 5 Modbus RTU Communication Parameter Settings

#### Step 1: Connect PC to serial port (RS-232)

Connect to the RS-M8196F to the PC COM port by using the RS-232 cable (CA-0910). The Tx, Rx and GND pins of CA-0910 have to be connected to the Rx, Tx and GND ports of the RS-M8196F. Connect the other end (9-pin, D-sub connector) to the RS-232 COM port of your desktop/laptop.

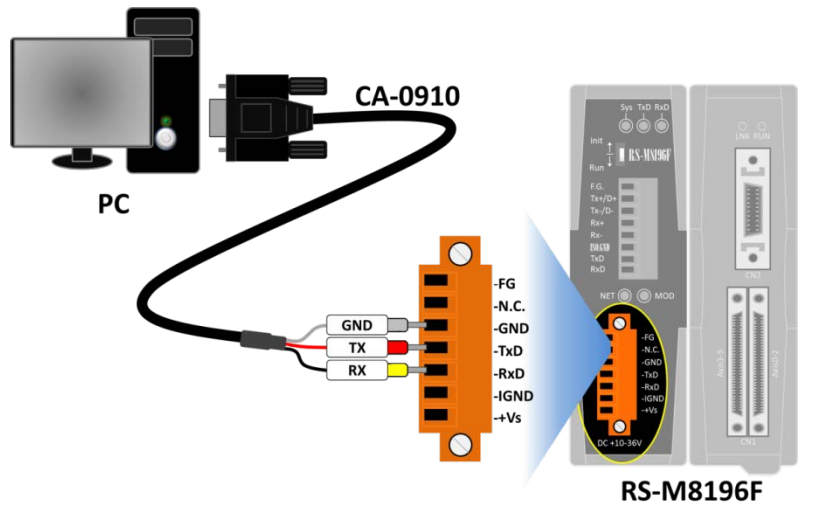

#### Step 2: Set RS-M8196F to Initial Mode

First set the DIP-switch to "Init" position, then power up the RS-M8196F.

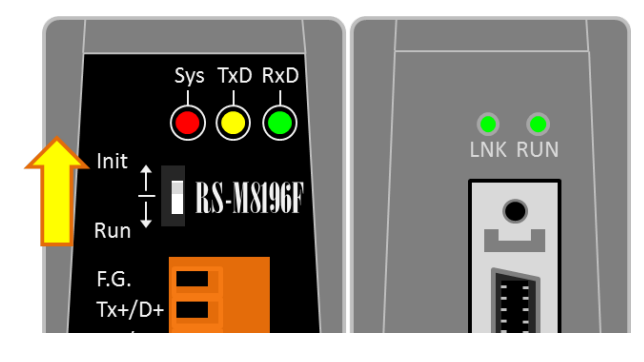

#### Step 3: Execute the configuration tool "COMSetting"

| Com Port COM6         | 1)                   |     |         |
|-----------------------|----------------------|-----|---------|
| Communication Setting |                      |     |         |
| Baud Rate 115200      | Modbus RTU Setting   |     | (       |
|                       | Slave ID             | 1 - | Get     |
|                       | Silent Time(ms)      | 3   |         |
| Parity NONE -         | User Silent Time(ms) | 0   | Set     |
| Stop Bit 1            | Modbus Port          | 0   | Default |

- 1. Click the drop-down menu and select the PC's COM port number to which the RS-M8196F is connected
- 2. Click the Get button to read the current configuration.
- 3. Specifies the field value, and then click the Set button to change the configuration.
- 4. Click the Default button to restore the default configuration.

#### **Factory default setting:**

Baud Rate: 115200 Data Bit: 8 Parity: NONE Stop Bit: 1 Slave ID: 1 Silent Time: 3 User Silent Time: 0 Modbus Port: 0

Step 4: Switch off the RS-M8196F and set the DIP-switch to "Run".

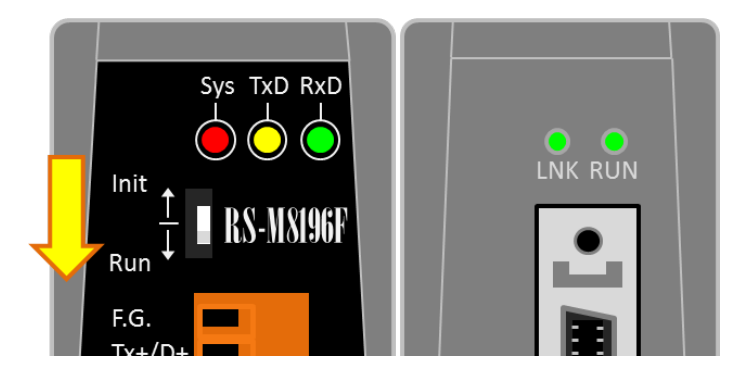

Step 5: Reset the power. Now the RS-M8196F is using the new configuration.

# 6 Technical Support

#### **Product website:**

http://www.icpdas.com/root/product/solutions/remote\_io/machine\_automation\_io/ethernet\_so lutions/rs-m8196f.html

#### **ICPDAS product service:**

service@icpdas.com

ICP DAS